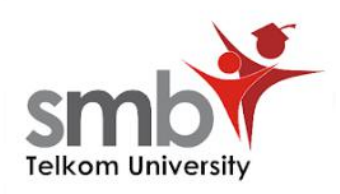

## Panduan Ujian Computer Based Test (CBT)

Informasi SMB Telkom University:

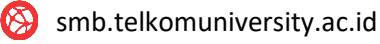

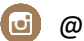

@smbtelkom

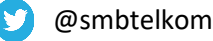

SMBB Telkom Page

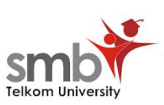

1. Buka website https://smb.telkomuniversity.ac.id/onlinetest/login, lalu login menggunakan email dan passwords yang diinfokan dari tim SMB Telkom University.

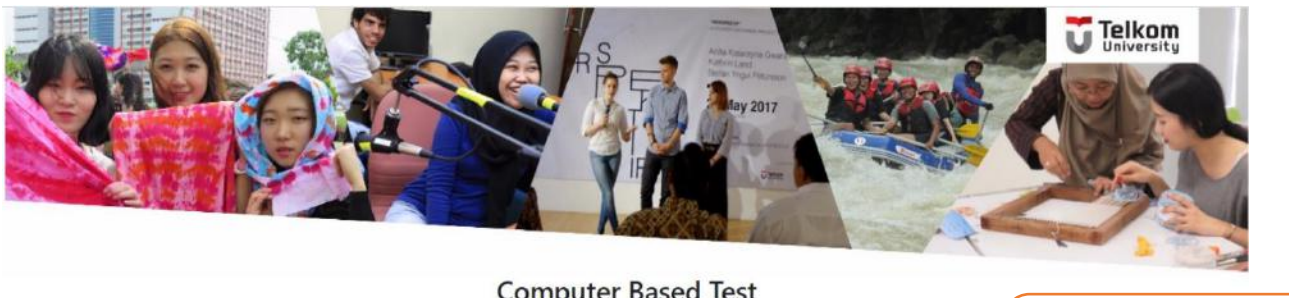

## **Computer Based Test**

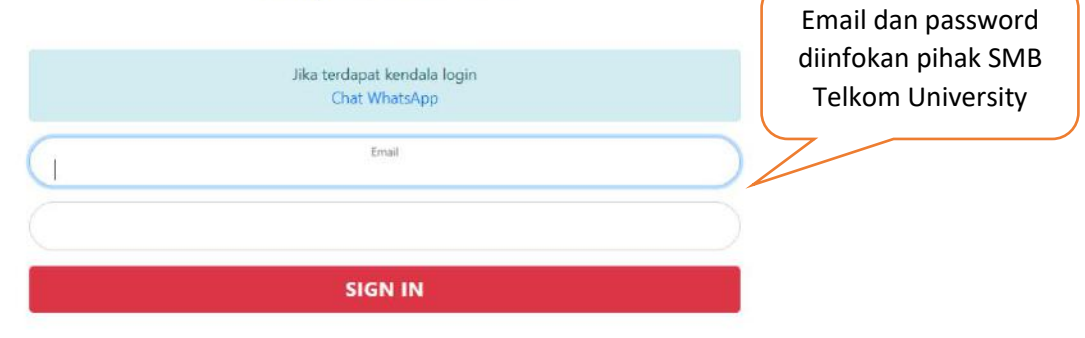

2. Setelah berhasil login baca terlebih dahulu ketentuan dari ujian CBT.

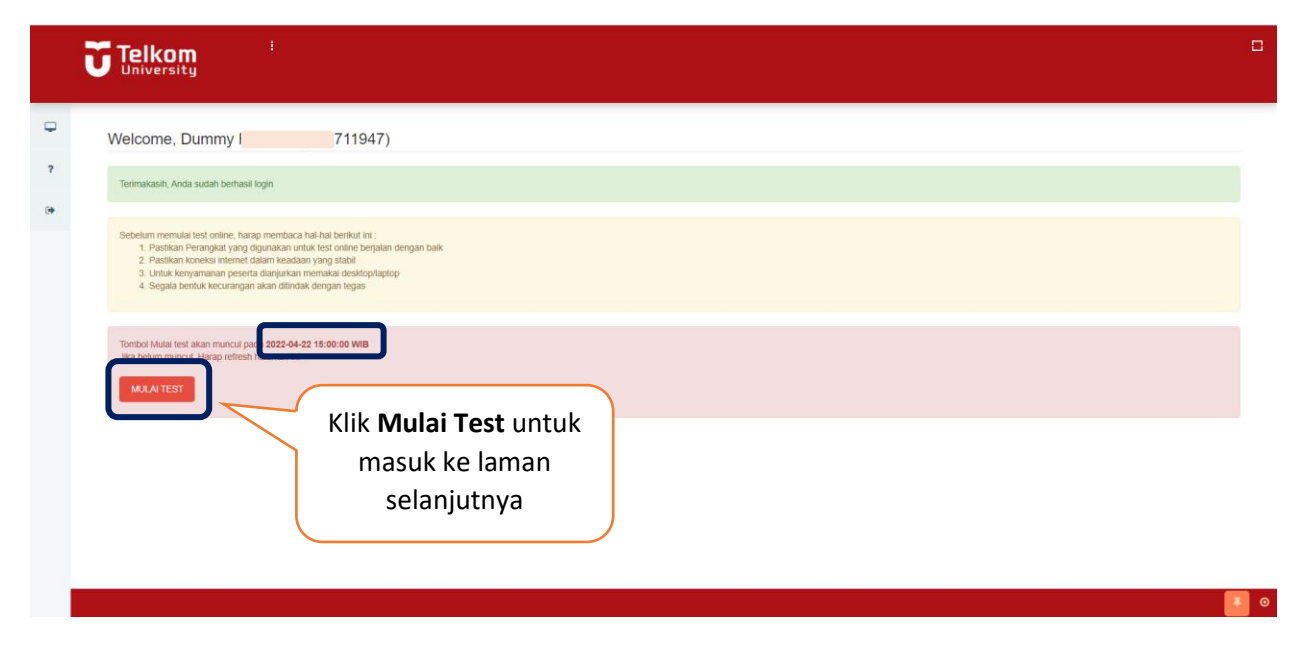

![](_page_2_Picture_0.jpeg)

3. Pastikan kembali nomor peserta yang tertera pada sistem sama dengan nomor registrasi pendaftaran.

|    | <b>Telkom</b> <sup>1</sup><br>University                                                                          |  |
|----|----------------------------------------------------------------------------------------------------|--|
| •  | Computer Based Test                                                                                               |  |
| ?  | Nomor Peserta 1: 50888711947                                                                                      |  |
| (* | Aparent Andrés susait sage unter terressentant terres<br>Klik Mulai Test, untuk<br>menuju ke laman<br>selanjutnya |  |
|    |                                                                                                    |  |

4. Sebelum memulai tes, akan ada contoh pertanyaan dan teknis menjawab pada setiap soal. Peserta dapat mencoba menjawab contoh soal.

|   | Telkom<br>University                                                                                                    |  |  |  |  |  |  |
|---|----------------------------------------------------------------------------------------------------|--|--|--|--|--|--|
| Ģ | Computer Based Test                                                                                                    |  |  |  |  |  |  |
| ? | 1. Sebelum mengkuti Computer Based Test (261) Online, Anda diminta untuk melakukan Uji Coba dengan menjawab contoh soali di bawah ini.<br>Kerurudian baca dan sehujui Pakta Integritas sebelum Anda mulai mengejakan ujian<br>2. Pilihah satu jawaban yang paling lepat untuk sebap pertamyaan sikina pilahan Anda di Lembar Jawaban yang tersedia di bawah pertanyaan, kerurudian kiki tombol SM/PAN JAWABAN Pilihan Kosong berarti Anda tidakbelum memilih satu pun jawaban Anda digat berpindah<br>ke tertas soal setanjung adrama kiki tombar Sebatimnya atta untuk mendeja pala bahanan |  |  |  |  |  |  |
|   | Avaitabin alkan olomatis teristripan ketika anda memilih jawaban Sisia waku pengejajan Computer Based Test (CBT) Online maupun waku setiap hataman ditunjukkan datam meni dan detik. Computer Based Test (CBT) Online alkan beraktiir apabila waktu ujian telah habis atau Anda memutuskan untuk mengadhiri ujian.                                                                                                    |  |  |  |  |  |  |
|   | DEMO PENGERJAAN<br>Nilai x+2 yang memenuhi persamaan 3 <sup>rd</sup> = Pastikan pilihan jawaban<br>tarcimpaan disistam bingga                                                                                                    |  |  |  |  |  |  |
|   | tampil tulisan seperti ini.                                                                                                    |  |  |  |  |  |  |
|   | Useder RA CB CC CD CE CYroserg<br>Waktu Ujian dimulai setelah<br>mengklik tombol<br>KLIK UNTUK MEMULAI TES                                                                                                    |  |  |  |  |  |  |

![](_page_3_Picture_0.jpeg)

5. Peserta diharapkan membaca keterangan sebelum melakukan ujian online. Jawab pertanyaan dengan mengisi jawaban yang tepat.

|        | Telkom <sup>1</sup><br>University                                 |                         |   |        |             |    |                                                                                                    |         | Soal-soal yang                                                     |
|--------|-------------------------------------------------------------------|-------------------------|---|--------|-------------|----|----------------------------------------------------------------------------------------------------|---------|--------------------------------------------------------------------|
| •<br>• | Online Test                                                       |                         |   |        |             |    |                                                                                                    |         | sudah terjawab<br>akan berwarna<br>hijau, sedangkan<br>vang berlum |
|        | 7                                                                 |                         |   | 1      | Jawaba<br>C | 3  |                                                                                                    |         | terjawab akan                                                      |
|        |                                                                   |                         | 2 | 5<br>- | 7           | •  | 9                                                                                                    | 10<br>- | berwarna pink                                                      |
|        | L. Jawaban A talah tersimoan.                                     |                         | 3 |        | 12          |    | 14<br>-                                                                                                    | 15<br>- |                                                                    |
|        | Jawaban: ♥A○B○C○D○E○Kosong                                        |                         | 4 | 16     | 17          | 18 | 19                                                                                                    | 20      |                                                                    |
|        | Sisa v                                                            | vaktu ujian dapat       | 5 |        | 22          |    | 24                                                                                                    | 25      |                                                                    |
|        | z<br>Jawaban C telah tersimpan.<br>Jawaban: DA DE €C DD CEOKosong |                         | 6 |        | 27          | 28 | 29<br>1-                                                                                                    | 30      |                                                                    |
|        | Stea Waid                                                         | nes: 117 menit 36 detik |   |        |             |    | Section of the local division of the local division of the local d |         |                                                                    |

6. Semua soal yang sudah terisi akan terlihat dibagian kolom sebelah kanan. Pastikan semua soal sudah terisi dengan jawaban.

![](_page_3_Figure_4.jpeg)

![](_page_4_Picture_0.jpeg)

7. Setelah mengakhiri tes, sistem akan menyimpan seluruh jawaban dan menampilkan tampilan berikut.

|   |             | :                                                                                                    |   |
|---|-------------|----------------------------------------------------------------------------------------------------|---|
| P |             |                                                                                                    |   |
| ? | Online Test |                                                                                                    |   |
| ۲ |             | Terimakasih, anda telah menyelesaikan Computer Based Test Telkom University, untuk pengumuman selanjutnya dapat dilihat pada laman smb telkomuniversity ac.id |   |
|   |             | Sea Watur Tes 19202<br>Pengumuman Hasil Tes CBT<br>akan diinformasikan melalui<br>website:<br><u>smb.telkomuniversity.ac.id</u>                               |   |
|   |             |                                                                                                    | 0 |